## CUCM Cluster Changed from Mixed Mode to Non–Secure Mode Configuration Example

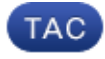

Document ID: 118892

Contributed by Marek Leus, Leszek Wojnarski, and Milosz Zajac, Cisco TAC Engineers. Apr 10, 2015

## Contents

Introduction Prerequisites Requirements Components Used

#### **Background Information**

#### Configure

Change the CUCM Cluster Security from Mixed Mode to Non–Secure Mode with the CTL Client Change the CUCM Cluster Security from Mixed Mode to Non–Secure Mode with the CLI

Verify

CUCM Cluster Set to Security Mode – CTL File Checksum

CUCM Cluster Set to Non-Secure Mode - CTL File Content

Put the CUCM Cluster Security from Mixed Mode to Non–Secure Mode When USB Tokens Are Lost Troubleshoot

### Introduction

The document describes the steps required in order to change Cisco Unified Communications Manager (CUCM) Security Mode from Mixed mode to Non–Secure mode. It also shows how the content of a Certificate Trust List (CTL) file is changed when this move is completed.

There are three major parts to change CUCM Security Mode:

1a. Run the CTL client and select the desired variant of Security Mode.

1b. Enter the CLI command in order to select the desired variant of Security Mode.

2. Restart Cisco CallManager and Cisco TFTP services on all CUCM servers that run these services.

3. Restart all the IP phones so that they can download the updated version of the CTL file.

*Note*: If the cluster security mode is changed from Mixed mode to Non–Secure mode the CTL file still exists on the server(s) and on the phones, but the CTL file does not contain any CCM+TFTP (server) certificates. Since CCM+TFTP (server) certificates do not exist in the CTL file, this forces the phone to register as Non–Secure with CUCM.

## Prerequisites

#### Requirements

Cisco recommends that you have knowledge of CUCM Version 10.0(1) or later. Additionally, ensure that:

• The CTL Provider service is up and runs on all active TFTP servers in the cluster. By default the service runs on TCP port 2444, but this can be modified in the CUCM Service Parameter

configuration.

- The Certificate Authority Proxy Function (CAPF) Services is up and runs on the Publisher node.
- Database (DB) Replication in the cluster works correctly and the servers replicate data in real-time.

#### **Components Used**

The information in this document is based on these software and hardware versions:

- CUCM Release 10.0.1.11900-2 cluster of two nodes
- Cisco 7975 IP phone (registered with Skinny Call Control Protocol (SCCP), firmware version SCCP75.9–3–1SR3–1S)
- Two Cisco Security Tokens are necessary in order to set the cluster to Mixed mode
- One of the Security Tokens listed previously is necessary in order to set the cluster to Non–Secure mode

The information in this document was created from the devices in a specific lab environment. All of the devices used in this document started with a cleared (default) configuration. If your network is live, make sure that you understand the potential impact of any command.

## **Background Information**

In order to run the CTL Client plugin it is required to have access to at least one security token that was inserted in order to create or update the latest CTL file exists on the CUCM Publisher server. In other words, at least one of the eToken certificates that exists in the current CTL file on CUCM must be on the security token that is used to change the Security mode.

## Configure

# Change the CUCM Cluster Security from Mixed Mode to Non–Secure Mode with the CTL Client

Complete these steps in order to change the CUCM cluster security from Mixed mode to Non–Secure mode with the CTL client:

- 1. Obtain one security token that you inserted to configure the latest CTL file.
- 2. Run the CTL client. Provide the IP hostname/address of the CUCM Pub and the CCM Administrator credentials. Click *Next*.

| 🧲 CTL Client v5.0                         |                   |                |      |
|-------------------------------------------|-------------------|----------------|------|
| Cisco CTL Cl<br>For IP Telephony Solution | ient              | ahaha<br>cisco |      |
| Cisco Unified Communicatio                | ns Manager Server |                | 1    |
| Hostname or IP Address:                   | 10.48.47.153      | Port:          | 2444 |
| Usemame:                                  | admin             |                |      |
| Password:                                 | kokolololok       |                |      |
|                                           |                   |                |      |
| Help                                      |                   | <u>C</u> ancel | Next |

3. Click the *Set Cisco Unified CallManager Cluster to Non–Secure Mode* radio button. Click *Next*.

| €n CTL Client v5.0                                      |      |
|---------------------------------------------------------|------|
| Cisco CTL Client                                        |      |
| Cluster Security Mode                                   |      |
| Set Cisco Unified CallManager Cluster to Mixed Mode     |      |
| Set Cisco Unified CallManager Cluster to Non-Secure Mod | de   |
| O Update CTL File                                       |      |
|                                                         |      |
|                                                         |      |
| Help                                                    | Next |

4. Insert one security token that was inserted to configure the latest CTL file and click *OK*. This is one of the tokens that was used to populate the certificate list in CTLFile.tlv.

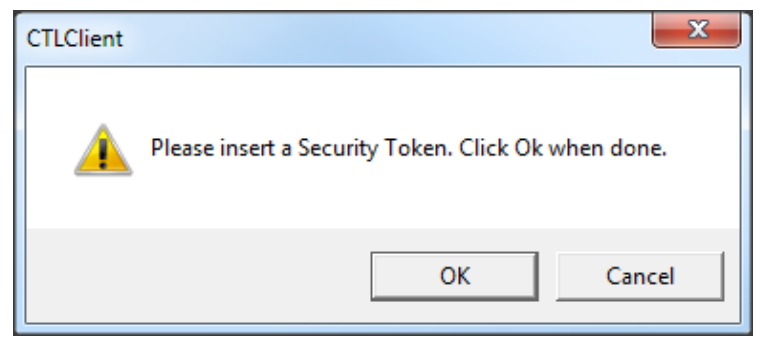

5. The Security Token details are displayed. Click Next.

| CTL Client v5.0                                  |                                              |
|--------------------------------------------------|----------------------------------------------|
| <b>Cisco CTL Cl</b><br>For IP Telephony Solution | ient altalta<br>** cisco                     |
| Security Token Information                       |                                              |
| Subject Name:                                    | cn="SAST-ADN0054f509 ";ou=IPCBU;o="Cisco Sy: |
| Issuer Name:                                     | cn=Cisco Manufacturing CA;o=Cisco Systems    |
| Valid From:                                      | 06/09/2010                                   |
| Expires on:                                      | 06/09/2020                                   |
|                                                  |                                              |
| Help                                             | Cancel Next                                  |

6. Content of the CTL file is displayed. Click *Finish*. When prompted for the password, enter *Cisco123*.

| CTL Client v5.0                                                  |                                                                                          |                                                                                    |                                                                     |                                                                   |                                                                                           | x |
|------------------------------------------------------------------|------------------------------------------------------------------------------------------|------------------------------------------------------------------------------------|---------------------------------------------------------------------|-------------------------------------------------------------------|-------------------------------------------------------------------------------------------|---|
|                                                                  | <b>sco CTL C</b><br>r IP Telephony Soluti                                                | t <mark>ient</mark>                                                                | , i<br>(                                                            | ihala<br>cisco                                                    |                                                                                           |   |
| CTL Entries                                                      |                                                                                          |                                                                                    |                                                                     |                                                                   |                                                                                           | 1 |
| Type<br>CAPF<br>CCM+TFTP<br>CCM+TFTP<br>Security T<br>Security T | Hostname/I<br>10.48.47.153<br>10.48.47.154<br>10.48.47.153<br>— No Hostna<br>— No Hostna | Issuer Name<br>CN=CAPF-e<br>— No Issuer<br>— No Issuer<br>cn=Cisco M<br>cn=Cisco M | e<br>9037b69;OU<br>Name —<br>Name —<br>anufacturing<br>anufacturing | Subject N<br>CN=CAP<br>— No Sul<br>— No Sul<br>cn="SAS<br>cn="SAS | Name<br>F-e9037b69;OU=T<br>bject Name —<br>bject Name —<br>T-ADN008580ef<br>T-ADN0054f509 |   |
| •                                                                |                                                                                          | m                                                                                  |                                                                     |                                                                   | Þ                                                                                         |   |
| Help                                                             | Add                                                                                      | d TFTP                                                                             | Add Fire<br>Delete Se                                               | wall                                                              | Finish                                                                                    |   |

7. The list of CUCM Servers on which the CTL file exists is displayed. Click *Done*.

| For IP I                     | CTL Client                                                       | cisco              |                 |
|------------------------------|------------------------------------------------------------------|--------------------|-----------------|
| Server                       | File Location                                                    | Status             |                 |
| 10.48.47.153<br>10.48.47.154 | /usr/local/cm/tttp/CTLFile.tlv<br>/usr/local/cm/tttp/CTLFile.tlv | Passed<br>Passed   |                 |
| You must rest<br>Cluster.    | art all the Cisco Unified Communicati                            | ons Manager and TF | TP nodes in the |

8. Choose *CUCM Admin Page > System > Enterprise Parameters* and verify that the cluster was set to Non–Secure Mode ("0" indicates Non–Secure).

| Security Parameters                |          |
|------------------------------------|----------|
| Cluster Security Mode *            | 0        |
| LBM Security Mode_*                | Insecure |
| CAPF Phone Port.*                  | 3804     |
| CAPF Operation Expires in (days) * | 10       |
| Enable Caching *                   | True 🔻   |

9. Restart the TFTP and Cisco CallManager services on all nodes in the cluster that run these services.

10. Restart all the IP phones so that they can obtain the new version of the CTL file from CUCM TFTP.

## Change the CUCM Cluster Security from Mixed Mode to Non–Secure Mode with the CLI

This configuration is only for CUCM Release 10.X and later. In order to set the CUCM Cluster Security mode to Non–Secure, enter the *utils ctl set–cluster non–secure–mode* command on Publisher CLI. After this is complete, restart the TFTP and Cisco CallManager services on all nodes in the cluster that run these services.

Here is sample CLI output that shows the use of the command.

admin: utils ctl set-cluster non-secure-mode This operation will set the cluster to non secure mode. Do you want to continue? (y/n):

```
Cluster set to Non Secure Mode
Please Restart the TFTP and Cisco CallManager services on all nodes in the cluster that
run these services
admin:
```

## Verify

Use this section to confirm that your configuration works properly.

In order to verify the CTLFIle.tlv, you can use one of two methods:

- In order to verify the content and MD5 checksum of the CTLFIle.tlv present on the CUCM TFTP side, enter the *show ctl* command on the CUCM CLI. The CTLFIle.tlv file should be the same on all CUCM nodes.
- In order to verify the MD5 checksum on the 7975 IP Phone, choose *Settings > Security Configuration > Trust List > CTL File*.

*Note*: When you check the checksum on the phone you will either see MD5 or SHA1, dependent upon the phone type.

#### **CUCM Cluster Set to Security Mode – CTL File Checksum**

```
admin:show ctl
The checksum value of the CTL file:
98784f6f6bcd5019ea165b1d2bc1372e(MD5)
9c0aa839e5a84b18a43caf9f9ff23d8ebce90419(SHA1)
[...]
```

On the IP phone side, you can see that it has the same CTL file installed (MD5 checksum matches when compared to the output from CUCM).

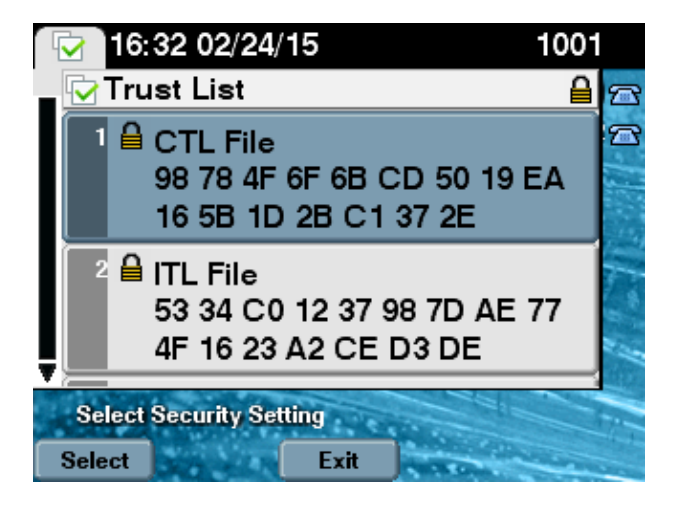

#### **CUCM Cluster Set to Non–Secure Mode – CTL File Content**

Here is an example of a CTL file from a CUCM cluster set to Non–Secure mode. You can see that the CCM+TFTP certificates are empty and do not contain any content. The rest of the certificates in the CTL files are not changed and are exactly the same as when CUCM was set to Mixed mode.

```
admin:show ctl
The checksum value of the CTL file:
7879e087513d0d6dfe7684388f86ee96(MD5)
be50e5f3e28e6a8f5b0a5fa90364c839fcc8a3a0(SHA1)
```

Length of CTL file: 3746 The CTL File was last modified on Tue Feb 24 16:37:45 CET 2015 Parse CTL File \_\_\_\_\_ 1.2 Version: HeaderLength: 304 (BYTES) BYTEPOS TAG LENGTH VALUE \_\_\_\_\_ \_\_\_ \_\_\_\_\_ \_\_\_\_ SIGNERID2117SIGNERNAME56cn="SAST-ADN0054f509";ou=IPCBU;o="Cisco SystemsSERIALNUMBER103C:F9:27:00:00:00:AF:A2:DA:45CANAME42cn=Cisco Manufacturing CA;o=Cisco Systems 3 SIGNERID 4 5 6 SIGNATUREINFO 2 15 7 DIGESTALGORTITHM 1 8 SIGNATUREALGOINFO 2 9 8 SIGNATUREALGORTITHM SIGNATUREMODULUS 1 10 11 1 12 SIGNATURE 128 45 ec 5 c 9e 68 6d e6 5d 4b d3 91 c2 26 cf c1 ee 8c b9 6 95 46 67 9e 19 aa b1 e9 65 af b4 67 36 7e e5 ee 60 10 b 1b 58 cl 6 64 40 cf e2 57 aa 86 73 14 ec 11 b a 3b 98 91 e2 e4 6e 4 50 ba ac 3e 53 33 1 3e a6 b7 30 0 18 ae 68 3 39 d1 41 d6 e3 af 97 55 e0 5b 90 f6 a5 79 3e 23 97 fb b8 b4 ad a8 b8 29 7c 1b 4f 61 6a 67 4d 56 d2 5f 7f 32 66 5c b2 d7 55 d9 ab 7a ba 6d b2 20 6 12 14 FILENAME 15 TIMESTAMP 4 CTL Record #:1 \_\_\_\_ BYTEPOS TAG LENGTH VALUE \_\_\_\_\_ \_\_\_ -----1 RECORDLENGTH 2 1186 DNSNAME 1 2 SUBJECTNAME-56cn="SAST-ADN0054f509";ou=IPCFUNCTION2System Administrator Security TokenISSUERNAME42cn=Cisco Manufacturing CA;o=Cisco Sy ";ou=IPCBU;o="Cisco Systems 3 4 42 cn=Cisco Manufacturing CA;o=Cisco Systems 5 SERIALNUMBER 10 3C:F9:27:00:00:00:AF:A2:DA:45 6 7 140 PUBLICKEY 19 8F 07 C4 99 20 13 51 C5 AE BF 95 03 93 9F F2 CC 6D 93 90 (SHA1 9 CERTIFICATE 902 10 IPADDRESS 4 This etoken was used to sign the CTL file. CTL Record #:2 \_\_\_\_

| BYTEPOS | TAG          | LENGTH | VALUE                                     |                             |
|---------|--------------|--------|-------------------------------------------|-----------------------------|
|         |              |        |                                           |                             |
| 1       | RECORDLENGTH | 2      | 1186                                      |                             |
| 2       | DNSNAME      | 1      |                                           |                             |
| 3       | SUBJECTNAME  | 56     | cn="SAST-ADN008580ef                      | ";ou=IPCBU;o="Cisco Systems |
| 4       | FUNCTION     | 2      | System Administrator Security Token       |                             |
| 5       | ISSUERNAME   | 42     | cn=Cisco Manufacturing CA;o=Cisco Systems |                             |
| 6       | SERIALNUMBER | 10     | 83:E9:08:00:00:00:55:45:AF:31             |                             |

| 7<br>9<br>10<br>This et | PUBLICKEY<br>CERTIFICATE<br>IPADDRESS<br>oken was not use | 140<br>902<br>4<br>d to sig | 85 CD 5D AD EA FC 34 B8 3E 2F F2 CB 9C 76 B0 93 3E 8B 3A 4F (SHA1<br>n the CTL file. |
|-------------------------|-----------------------------------------------------------|-----------------------------|--------------------------------------------------------------------------------------|
|                         | CTL Record #:3                                            |                             |                                                                                      |
| BYTEPOS                 | TAG                                                       | LENGTH                      | VALUE                                                                                |
| 1                       |                                                           | <br>ว                       |                                                                                      |
| 1                       | RECORDLENGIH                                              | ⊿<br>1 ⊃                    | 55<br>10 49 47 152                                                                   |
| Δ<br>Λ                  | DINSINAME                                                 | 13                          | 10.40.47.155<br>CCM+TETD                                                             |
| 4<br>10                 | FUNCTION                                                  | 2                           | CCM+IFIP                                                                             |
| IU                      | TPADDRESS                                                 | 4                           |                                                                                      |
|                         | CTL Record #:4                                            |                             |                                                                                      |
| BYTEPOS                 | TAG                                                       | LENGTH                      | VALUE                                                                                |
| 1                       | <br>RECORDI.ENCTH                                         | 2                           | 1004                                                                                 |
| 2                       | DNSNAME                                                   | 13                          | 10 48 47 153                                                                         |
| 3                       | SUBJECTNAME                                               | £0                          | CN=CAPF-e9037b69:OU=TAC:O=Cisco:L=Krakow:ST=Malopolska:C=PL                          |
| 4                       | FUNCTION                                                  | 2                           | CADE                                                                                 |
| 5                       | ISSUERNAME                                                | <u>5</u> 0                  | CN=CAPF-e9037b69:OU=TAC:O=Cisco:L=Krakow:ST=Malopolska:C=PL                          |
| 6                       | SERIALNUMBER                                              | 16                          | 79:59:16:C1:54:AF:31:0C:0F:AE:EA:97:2E:08:1B:31                                      |
| 7                       | PUBLICKEY                                                 | 140                         |                                                                                      |
| 9                       | CERTIFICATE                                               | 680                         | A0 A6 FC F5 FE 86 16 C1 DD D5 B7 57 38 9A 03 1C F7 7E FC 07 (SHA1                    |
| 10                      | TPADDRESS                                                 | 4                           |                                                                                      |
|                         | CTL Record #:5                                            | -                           |                                                                                      |
| BYTEPOS                 | TAG                                                       | LENGTH                      | VALUE                                                                                |
| 1                       | <br>RECORDI.ENCTU                                         | 2                           | 33                                                                                   |
| -<br>2                  | DNSNAME                                                   | _<br>1 3                    | 10.48.47.154                                                                         |
| 4                       | FUNCTION                                                  | 2                           | CCM+TFTP                                                                             |
| 10                      | IPADDRESS                                                 | 4                           |                                                                                      |
|                         | 1110011000                                                | -                           |                                                                                      |
| The CTL                 | file was verifi                                           | ed succe                    | ssfully.                                                                             |

#### admin:

On the IP Phone side, after it was restarted and downloaded the updated CTL file version, you can see that the MD5 checksum matches when compared to the output from CUCM.

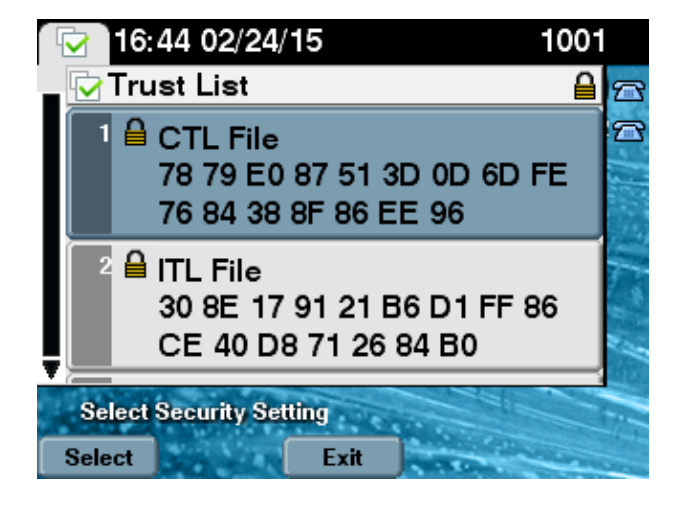

# Put the CUCM Cluster Security from Mixed Mode to Non–Secure Mode When USB Tokens Are Lost

Security tokens for secured clusters could be lost. In that situation, you need to consider these two scenarios:

- The cluster runs version 10.0.1 or later
- The cluster runs a version earlier than 10.x

In the first scenario, complete the procedure described in the Change the CUCM Cluster Security from Mixed Mode to Non–Secure Mode with the CLI section in order to recover from the issue. Since that CLI command does not require a CTL token, it could be used even if the cluster was put in Mixed mode with the CTL client.

The situation gets more complex when a version earlier than 10.x of CUCM is in use. If you lose or forget the password of one of the tokens, you can still use the other one to run the CTL client with current CTL files. It is highly recommended to obtain another eToken and add it to the CTL file as soon as possible for the sake of redundancy. If you lose or forget the passwords for all the eTokens listed in your CTL file, you need to get a new pair of eTokens and run a manual procedure as explained here.

1. Enter the *file delete tftp CTLFile.tlv* command in order to delete the CTL file from all the TFTP servers.

```
admin:file delete tftp CTLFile.tlv
Delete the File CTLFile.tlv?
Enter "y" followed by return to continue: y
files: found = 1, deleted = 1
admin:show ctl
Length of CTL file: 0
CTL File not found. Please run CTLClient plugin or run the CLI - utils ctl..
to generate the CTL file.
Error parsing the CTL File.
```

2. Run the CTL client. Enter the IP hostname/address of the CUCM Pub and the CCM Administrator credentials. Click *Next*.

| 🧲 CTL Client v5.0                         |                   |                |      |
|-------------------------------------------|-------------------|----------------|------|
| Cisco CTL Cl<br>For IP Telephony Solution | ient              | ahaha<br>cisco |      |
| Cisco Unified Communicatio                | ns Manager Server |                | 1    |
| Hostname or IP Address:                   | 10.48.47.153      | Port           | 2444 |
| Username:                                 | admin             |                |      |
| Password:                                 | xokolokolok       |                |      |
|                                           |                   |                |      |
| Help                                      |                   | <u>C</u> ancel | Next |

3. Since the cluster is in Mixed mode, however no CTL file exists on Publisher, this warning is displayed. Click *OK* in order to ignore it and proceed forward.

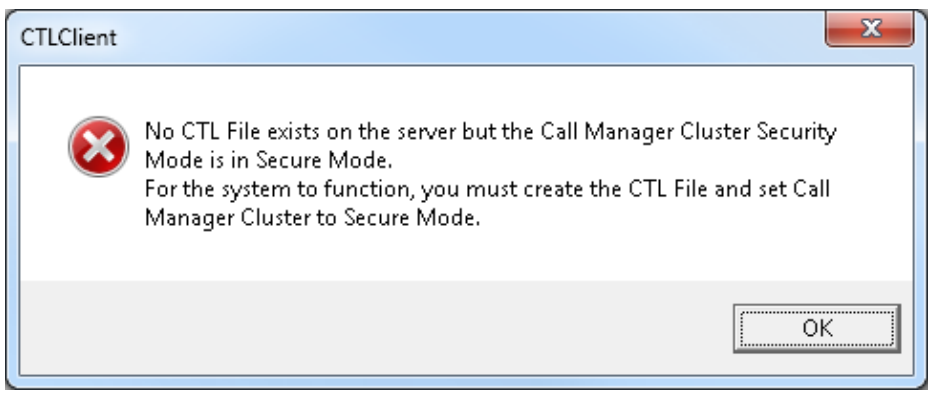

4. Click the *Update CTL File* radio button. Click *Next*.

| 🧞 CTL Client v5.0                                        |                |
|----------------------------------------------------------|----------------|
| Cisco CTL Chent<br>For IP Telephony Solutions            | ahaha<br>cisco |
| Cluster Security Mode                                    |                |
| C Set Cisco Unified CallManager Cluster to <u>M</u> ixed | Mode           |
| C Set Cisco Unified CallManager Cluster to Non-S         | ecure Mode     |
|                                                          |                |
|                                                          |                |
|                                                          |                |
| <u>H</u> elp <u>C</u> ancel                              | Next           |

5. The CTL client asks to add a Security Token. Click *Add* in order to proceed.

| CTL Client v5.0               |                            |                    |
|-------------------------------|----------------------------|--------------------|
| Cisco CTI<br>For IP Telephony | L Client<br>Solutions      | ahaha<br>cisco     |
| Security Token Information    | ]                          |                    |
| Subject Name:                 | cn=''SAST-ADN0054f50a      | ";ou=IPCBU;o="Cisi |
| Issuer Name:                  | cn=Cisco Manufacturing CA; | o=Cisco Systems    |
| Valid From:                   | 06/08/2010                 |                    |
| Expires on:                   | 06/08/2020                 |                    |
|                               |                            |                    |
| Help                          | <u></u> ar                 | ncel Add           |

6. The screen displays all the entries in new CTL. Click *Add Tokens* in order to add the second token from the new pair.

| CTL Client v5.0                                                                                                    |                                                                                      |
|----------------------------------------------------------------------------------------------------|--------------------------------------------------------------------------------------|
| Cisco CTL Chent<br>For IP Telephony Solutions                                                                                                    | ahaha<br>cisco                                                                       |
| CTL Entries                                                                                                    |                                                                                      |
| Type         Hostname/         Issuer Name           CAPF         10.48.47.153         CN=CAPF-e9037b69;0U=           CCM+TFTP         10.48.47.154         CN=cuem-1001-a-sub1;0           CCM+TFTP         10.48.47.153         CN=cuem-1001-a-pub;0U           Security To         No Host         cn=Cisco Manufacturing C | Subject Name<br>CN=CAPF-e9037t<br>CN=cucm-1001-a<br>CN=cucm-1001-a<br>cn=''SAST-ADN0 |
| Help     Add TFTP     Add Firewall       Cancel     Add Tokens     Delete Selecte                                                                                                    | d <u>F</u> inish                                                                     |
|                                                                                                    |                                                                                      |

7. You will be prompted to remove the current token and insert a new one. Click *OK* once done.

| CTLClient |                                                                                                    |
|-----------|----------------------------------------------------------------------------------------------------|
| <b></b>   | Please remove any Security Tokens already inserted and insert another<br>Security Token. Click Ok when done. |
|           | OK Cancel                                                                                                    |

8. A screen that shows details of the new token is displayed. Click *Add* in order to confirm them and add this token.

| CTL Client v5.0              |                                   |                |
|------------------------------|-----------------------------------|----------------|
| Cisco CT<br>For IP Telephony | L Chent                           | ahaha<br>cisco |
| Security Token Information   | 1                                 |                |
| Subject Name:                | cn="SAST-ADN008580ef ";ou=l       | PCBU;o="Cisi   |
| Issuer Name:                 | cn=Cisco Manufacturing CA;o=Cisco | Systems        |
| Valid From:                  | 05/17/2012                        |                |
| Expires on:                  | 05/17/2022                        |                |
|                              |                                   |                |
| Help                         | Cancel                            | Add            |

9. You will be presented with new list of CTL entries that show both added Tokens. Click *Finish* in order to generate new CTL files.

| CTL Client v5.0                                                                                                    |                                                                                                    |
|----------------------------------------------------------------------------------------------------|----------------------------------------------------------------------------------------------------|
| Cisco CTL Chent<br>For IP Telephony Solutions                                                                                                    | ahaha<br>cisco                                                                                        |
| CTL Entries                                                                                                    |                                                                                                    |
| TypeHostname/IIssuer NameCAPF10.48.47.153CN=CAPF-e9037b69;0U=CCM+TFTP10.48.47.154CN=cucm-1001-a-sub1;0UCCM+TFTP10.48.47.153CN=cucm-1001-a-pub;0U=Security To No Hostncn=Cisco Manufacturing CSecurity To No Hostncn=Cisco Manufacturing C | Subject Name<br>CN=CAPF-e9037<br>CN=cucm-1001-a<br>CN=cucm-1001-a<br>cn=''SAST-ADN0<br>cn=''SAST-ADN0 |
| Help     Add TFTP     Add Firewall       Cancel     Add Tokens     Delete Selected                                                                                                    | <u> </u>                                                                                              |

10. In the Token Password field, enter Cisco123. Click OK.

| 🤶 Token Logon                                                                            | ×                             |  |  |  |  |  |
|------------------------------------------------------------------------------------------|-------------------------------|--|--|--|--|--|
| SafeNet                                                                                  | SafeNet Authentication Client |  |  |  |  |  |
| Enter the Token Password.                                                                |                               |  |  |  |  |  |
| Token Name:                                                                              | eToken PRO                    |  |  |  |  |  |
| Token Password:                                                                          | ••••••                        |  |  |  |  |  |
| Current Language: EN<br>This is an unlicensed copy for evaluation use only.<br>OK Cancel |                               |  |  |  |  |  |

11. You will see confirmation that the process was successful. Click *Done* in order to confirm and exit the CTL client.

| CTL Client v5.0                                                                                 |                                                                  |                  |  |  |  |  |
|-------------------------------------------------------------------------------------------------|------------------------------------------------------------------|------------------|--|--|--|--|
| <b>Cisco</b><br>For IP Tele                                                                     | CTL Client                                                       | cisco            |  |  |  |  |
| Server                                                                                          | File Location                                                    | Status           |  |  |  |  |
| 10.48.47.153<br>10.48.47.154                                                                    | /usr/local/cm/tftp/CTLFile.tlv<br>/usr/local/cm/tftp/CTLFile.tlv | Passed<br>Passed |  |  |  |  |
| •                                                                                               | III                                                              | •                |  |  |  |  |
| You must restart all the Cisco Unified Communications Manager and TFTP nodes in<br>the Cluster. |                                                                  |                  |  |  |  |  |
| <u>H</u> elp                                                                                    |                                                                  | Done             |  |  |  |  |

12. Restart Cisco TFTP followed by the CallManager service (Cisco Unified Serviceability > Tools > Control Center – Feature Services). The new CTL file should be generated. Enter the *show ctl* command for verification.

```
admin:show ctl
The checksum value of the CTL file:
68a954fba070bbcc3ff036e18716e351(MD5)
4f7a02b60bb5083baac46110f0c61eac2dceb0f7(SHA1)
```

Length of CTL file: 5728 The CTL File was last modified on Mon Mar 09 11:38:50 CET 2015

13. Delete the CTL file from each phone in the cluster (this procedure could vary based on phone type – please consult documentation for details, such as the Cisco Unified IP Phone 8961, 9951, and 9971 Administration Guide).

*Note*: The phones might still be able to register (dependent upon the security settings on the phone) and work without proceeding with step 13. However, they will have the old CTL file installed. It could cause issues if certificates are regenerated, another server is added to the cluster or server hardware is replaced. It is not recommended to leave the cluster in this status.

14. Move the cluster to Non–Secure. See the Change the CUCM Cluster Security from Mixed Mode to Non–Secure Mode with the CTL Client section for details.

## Troubleshoot

There is currently no specific troubleshooting information available for this configuration.

Updated: Apr 10, 2015

Document ID: 118892